Для открытия формы редактирования статьи существует два способа.

Первый способ:

- В Панели администратора откройте раздел Статьи.
- Перейдите на вкладку Статьи.
- Напротив статьи, которую требуется отредактировать, в столбце **Действие** нажмите иконку **Опции** и в открывшемся меню выберите команду **Редактировать**.

Второй способ:

- В Публичном разделе откройте статью для просмотра.
- Нажмите кнопку Инструменты администратора. Если необходимо отредактировать текст статьи, оставаясь при этом в Публичном разделе, то в открывшемся меню выберите команду Быстрое редактирование. Если выбрать команду Редактировать, то откроется форма редактирования статьи в Панели администратора.

Все параметры формы редактирования статьи аналогичны параметрам формы добавления статьи. Их назначение и работа подробно описаны в статье Форма добавления статьи.

Для изменения таких параметров как категория, теги, статус, права доступа, автор и др. сразу в нескольких статьях, используйте функцию **Действия с отмеченными**. Подробнее читайте в статье <u>Действия с выбранными статьями</u>.

ID статьи: 39 Последнее обновление: 25 авг., 2017 Обновлено от: Черевко Ю. Ревизия: 7 Руководство пользователя v8.0 -> Статьи -> Статьи -> Редактирование статьи https://www.kbpublisher.ru/kb/entry/39/